## To submit SEUs toward your certification renewal, please do the following:

• Log into your certification account: <u>https://www.scrumalliance.org/login</u>

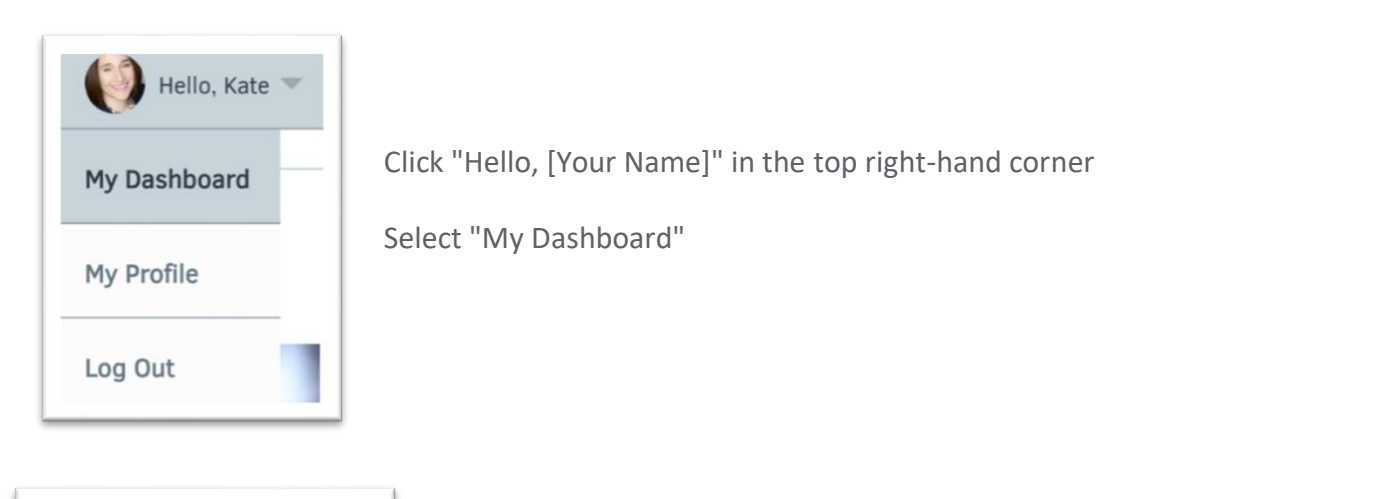

|            | 100% |          |
|------------|------|----------|
|            |      |          |
| 20         | 21   | 0        |
| Total SEUs | SEUs | SEUs Sti |

On the right hand side of the page look for a box titled "Scrum Education Units" and Select the blue button labeled "Manage SEUs"

| Manage your SEUs<br>SEUs follow a 1:1 ratio, where one hour of participation or preparation is equal to one SEU. For mi<br>page.                               | ore information, visit our SEUs                                                                            | Complete<br>fields. | all the required information |
|----------------------------------------------------------------------------------------------------|----------------------------------------------------------------------------------------------------|---------------------|------------------------------|
| Add SEU(s)  Select an Activity Type:  Activity Description  How many hours did you spend on activity?  Mole numbers only, no decimals of fractions.  1  Submit | Add<br>Select an Activity<br>Learning<br>Understarring<br>Other<br>How many hours<br>Whole numbers of<br>1 | Submit              | Select an activity type      |

After you click submit you should see this:

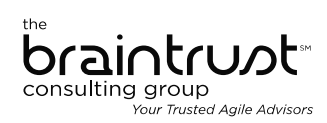

O SEU was successfully created.

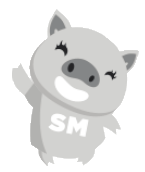